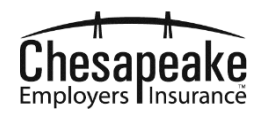

This quick reference shows you how to use Express Pay to pay a bill.

### **INFORMATION NEEDED TO PAY A BILL**

When making the initial/first down payment on a New Business or Renewal Quote, use the 8-digit Quote Number in the **Quote/Policy Number** field on the Express Pay form. After the initial down payment is made, use the 9-digit policy number. For example:

- To pay an initial New Business Down Payment, you must use the 8-digit Quote Number:
  - Found on Quote Proposal sent to Insured
  - Found on Quote Proposal in History section in eServices
     Accounts | Policy Snapshot (Paper Icon with Q) (Agent Only)
  - If there is no Quote Proposal Paper Icon, Agent must call Chesapeake Employers to retrieve quote number from Billing (Agent Only)
- To pay an initial Renewal Down Payment, you must use the 8-digit Quote Number:
  - Found on Quote Proposal sent to Insured
  - Found on Quote Proposal in History section in eServices
     Accounts | Policy Snapshot (Paper Icon with Q) (Agent Only)
  - If there is no Quote Proposal Paper Icon, Agent must call Chesapeake Employers to retrieve quote number from Billing (Agent Only)
- To pay a Regular Installment after an initial down payment has been made, you must use the 9-digit Policy Number. The policy number is seven digits long with a two-digit term suffix indicating the term of the policy. For example:
  - 276896500 00 indicates a new policy 276896503 03 indicates third renewal
  - o Found on Premium Invoice sent to Insured
  - Found in eServices on the Policy screen

Click on **Where is This**? to see examples on where to find Quote numbers and Policy numbers.

|                     |               | STEP<br>Expre  | ss Pay |   |                  |
|---------------------|---------------|----------------|--------|---|------------------|
|                     | Policy Lookup |                |        |   |                  |
| QUOTE/POLICY NUMBER |               | Where is this? |        | / | Whoro is this? 🕢 |

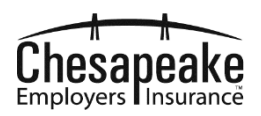

### **ACCESSING AND USING EXPRESS PAY**

To access Express Pay on the Chesapeake Employers' website, select the **EXPRESS PAY** option from the **QUICK TOOLS** menu **OR** select **Manage Your Policy** from the **Policy & Coverage** menu.

| 1 | Point<br>Provide State<br>Provide State<br>Provide St | y & Coverage Safety R<br>Ilicy and Coverage<br>Integration Compensation<br>Integration Compensation<br>I | esources Claims Serv<br>rr Er<br>2SS.<br>2.<br>p Specialist. | nploy       | rees.         |                   | Q SEARCH |
|---|----------------------------------------------------------------------------------------------------|----------------------------------------------------------------------------------------------------|--------------------------------------------------------------|-------------|---------------|-------------------|----------|
|   | QUICK                                                                                                    | EXPRESS PAY                                                                                                    | REPORT AN INJURY                                             | GET A QUOTE | FIND AN AGENT | GET A CERTIFICATE |          |

Note: Express Pay does not support the IE (Internet Explorer) web browser for making payments via credit card. If you are using the IE browser when you open Express Pay, you will receive the following message and will only be able to pay via EFT:

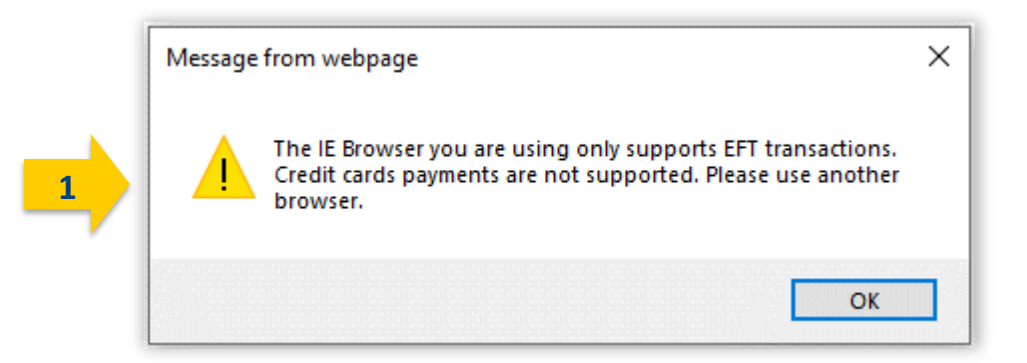

If you would like to use the credit card function in Express Pay, you will need to exit and use a different browser (for example Edge, Chrome, or Firefox) to access the Chesapeake Employers' website and reopen Express Pay.

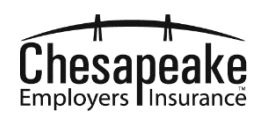

#### On the Express Pay screen:

2

- If paying a New Business Quote or a Renewal Quote, enter your 8-digit Quote number in the **QUOTE/POLICY NUMBER** field.
- If paying on a Policy, enter your 9-digit Policy number in the **QUOTE/POLICY NUMBER** field.
- Enter the effective date of the Policy or Quote in the **POLICY EFFECTIVE DATE** field.
- Click the I'm not a robot check box and follow any instructions for reCAPTCHA.
- Click the **Next** button.

|   | ( LOGIN C 1800-364.4943)                                                                                                    |
|---|----------------------------------------------------------------------------------------------------|
| 2 | DUCKEPOLICY NUMBER<br>TOTOL COLOR<br>TOTOL COLOR |
|   | Common Questions          What is Express Pay?       +         When will my payment be posted?       +         Can I pay partial amounts with different payment methods?       +         Can I select a future payment date?       +         How do I delete or change a payment I just made?       +                                                                                                    |
|   | CONTACT US TERMS & CONDITIONS PRIVACY POLICY Your workers' compensation specialist                                                                                                    |

**Note:** To help you locate your Quote or Policy number, as well as Policy effective date, click on the **Where is This** links. You can also click on the plus signs (+) under **Common Questions** to obtain helpful information about Express Pay.

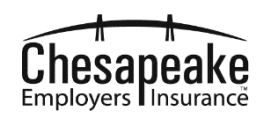

### **TO PAY BY EFT USING A BANK ACCOUNT**

To pay using your bank account, select the **Bank Account** option.

- If you want to pay your current policy term installment amount (which does not include any prior policy term past due amounts as a result of audits or non-payments), select the **Pay premium due** option.
- If you want to pay the total amount remaining on your current policy term (which does not include any prior policy term past due amounts as a result of audits or non-payments), select the **Pay current term total balance** option.
- If you want to pay a specific amount of your choice, select the **Pay another amount** option and enter the amount in the box.
- Enter the required information in the fields on the screen. Note: Click the blue information icons for help completing the screen.
- Click the **BACK** button if you need to fix any previous information entered.
- Click the **NEXT** button to proceed to the next screen.

|   |                                      | Chesapeake<br>Employers Insurance<br>We wate: unyeated with | <u>( 1800-264 4943</u> ) |
|---|--------------------------------------|-------------------------------------------------------------|--------------------------|
|   | Ex.                                  | STEP 2 OF 4<br>Corress Pay                                  |                          |
|   | Please select a payment method below | POLICY                                                      | NUMBER: 507342204        |
| 3 | <u>前</u><br>Bank Account             | VIA 💽 😁<br>Credit Card                                      | 27<br>1                  |
|   | Pay premium due: ①                   |                                                             | \$1,682                  |
|   | Pay current term total balance: 🕦    |                                                             | \$1,682                  |
|   | Pay another amount:                  |                                                             | \$ 0.00                  |
|   | Bank Account                         |                                                             |                          |
|   | *First Name *Last Name<br>Jane Doe   | *Account Type<br>Checking                                   | ~                        |
|   | *Routing Number ①                    | *Email Address                                              |                          |
|   | *Account Number ①                    | *Verify Email Address                                       |                          |
|   | 123456789                            | X jdoe@anywhere.com                                         |                          |
|   | ВАСК                                 | NEXT                                                        |                          |

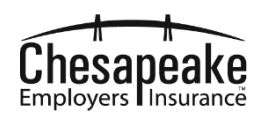

Review the information you have entered:

- If the information is correct, click the blue **Terms and Conditions** link and read the information. After reading the information, select the **I have read and agree to the following** check box and click the **SUBMIT PAYMENT** button.
- If the information is not correct, click the **BACK** button to go back and fix any errors.

|   |            | LOGIN        |                     | Chesa<br>Employers<br>Vor vorkets core | peake<br>nsurance<br>weination speculiet | <b>(</b> 1800 264 4943)               |
|---|------------|--------------|---------------------|----------------------------------------|------------------------------------------|---------------------------------------|
|   |            |              |                     | step<br>Expre                          | sof4<br>ss Pay                           |                                       |
|   |            |              | ~                   | ~                                      | Review                                   |                                       |
| 4 | F          | Review Your  | r Payment<br>Amount |                                        |                                          | POLICY NUMBER: 507342204<br>\$1,682   |
| 7 |            | Payment [    | Date                |                                        |                                          | 2/20/2020 5:06 PM                     |
|   |            | Payment I    | Method              |                                        |                                          | Bank Account - Checking               |
|   |            | Confirmat    | tion Email          | ing Terms and Conditions.              |                                          | jdoe@anywhere.com                     |
|   |            |              |                     | васк                                   | SUBMIT PRYM                              | 947                                   |
|   | CONTACT US | TERMS & CONE | DITIONS PRIVACY     | POLICY                                 |                                          | Your workers' compensation specialist |

5

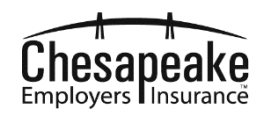

After submitting the information, the following confirmation message will display:

- If you would like to print the confirmation message, select the **PRINT & DOWNLOAD** button.
- If you are finished with the transaction, click the **THANKS I'M DONE** button.

|            |                                  | Chesapeake<br>Employers Universities                             | (, 1800-264-4943)                        |
|------------|----------------------------------|------------------------------------------------------------------|------------------------------------------|
|            | ~                                | step 4 of 4<br>Express Pay                                       | Confirmation                             |
|            | Policy #<br>Confirmation #       | Your payment was successful!                                     | 507342204<br>311626                      |
|            | Payment Amount<br>Payment Method |                                                                  | \$1,682<br>Bank Account - Checking       |
|            | Payment Date Confirmation Email  | oilcy Immediately and a confirmation email with your transaction | 02/20/2020 05:09 PM<br>jdoe@anywhere.com |
|            |                                  | (B) PRINT & DOWINLOAD                                            |                                          |
| CONTACT US | TERMS & CONDITIONS PRIV          | ACY POLICY                                                       | Your workers' compensation specialis     |

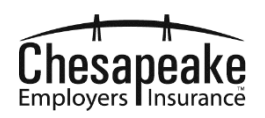

You will receive the following confirmation email to the email address you provided:

| Policy #                                | 507342204                                                        |                                                                                                    |                  |
|-----------------------------------------|------------------------------------------------------------------|----------------------------------------------------------------------------------------------------|------------------|
| Confirmation #                          | 311626                                                           |                                                                                                    |                  |
| Payment Amount                          | \$1682.00                                                        |                                                                                                    |                  |
| Payment Date                            | 02/20/2020 05:09 PM                                              |                                                                                                    |                  |
| Payment Method                          | Bank Account                                                     |                                                                                                    |                  |
|                                         |                                                                  |                                                                                                    |                  |
| lf you did not make a paym<br>4943.     | ent on your policy, or if you paid                               | n error, please contact our Customer Service De                                                              | epartment at 1-  |
| If you did not make a paym<br>4943.<br> | ent on your policy, or if you paid                               | n error, please contact our Customer Service De                                                              | epartment at 1-1 |
| lf you did not make a paym<br>4943.     | ent on your policy, or if you paid<br>Chesapeake En<br>Your Work | n error, please contact our Customer Service De<br>ployers' Insurance Company<br>rs' Compensation Snecialist | epartment at 1-  |

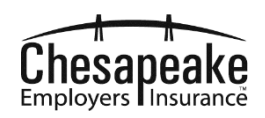

### **TO PAY BY CREDIT CARD**

7

To pay using a credit card, select the **Credit Card** option.

- If you want to pay your current policy term installment amount (which does not include any prior policy term past due amounts as a result of audits or non-payments), select the **Pay premium due** option.
- If you want to pay the total amount remaining on your current policy term (which does not include any prior policy term past due amounts as a result of audits or non-payments), select the **Pay current term total balance** option.
- If you want to pay a specific amount of your choice, select the **Pay another amount** option and enter the amount in the box.
- Click the **BACK** button if you need to fix any previous information entered.
- Click the **NEXT** button to go to the next screen.

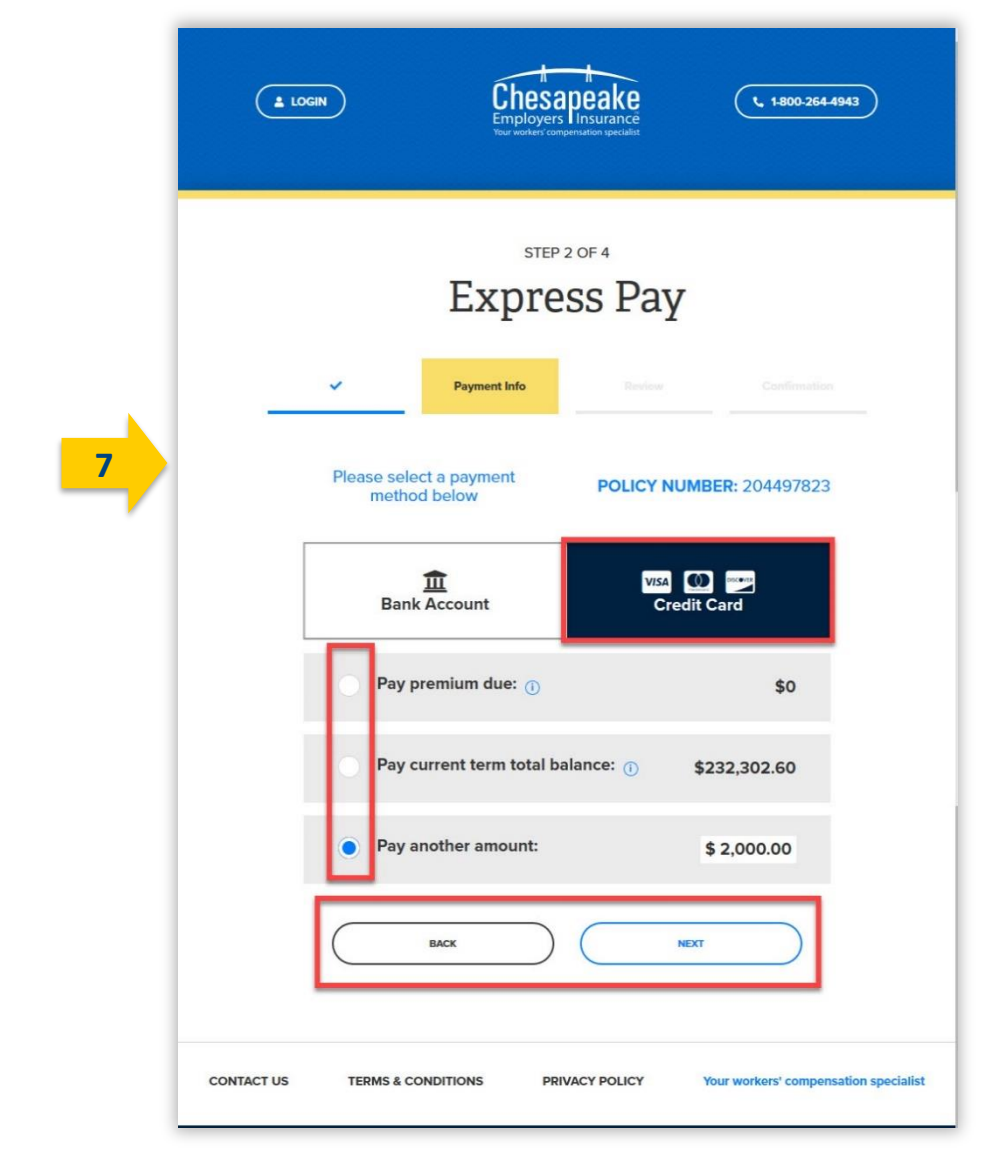

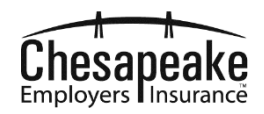

Enter the required information on the screen that displays and click the **Pay** button to submit your information or **Cancel** button to discard the transaction.

|   | ( <b>±</b> LOG | IN                                                              | Chesa<br>Employer<br>Your workers corr | approvention geodulat               | (1. 1800-264-4943)                    |
|---|----------------|-----------------------------------------------------------------|----------------------------------------|-------------------------------------|---------------------------------------|
|   |                |                                                                 | step<br>Expre                          | ess Pay                             |                                       |
|   |                | ~                                                               | Payment Info                           |                                     |                                       |
|   |                | Order Summ                                                      | ary                                    |                                     |                                       |
| 8 |                | Total<br>Cara Number •<br>1234 56;                              | 78 9012 3456                           | \$                                  | 2.000.00                              |
| 1 |                | <sup>btp. Date</sup> *<br>09/22                                 |                                        | Card Code *<br>000                  |                                       |
|   |                | Billing Addre<br>Frst Name *<br>Jane<br>Biling country *<br>USA | \$\$                                   | Last Name *<br>Doe<br>Ip *<br>21212 |                                       |
|   |                | Street Address *<br>123 Main St<br>stote *                      |                                        | city *<br>Baltimore                 |                                       |
|   |                | MD<br>Emai *                                                    | here com                               | 410 123 1234                        |                                       |
|   |                | Jace@anyw                                                       | Pay                                    | Cancel                              |                                       |
|   |                |                                                                 |                                        |                                     |                                       |
|   |                |                                                                 | Auth                                   | prize.Net                           |                                       |
|   | CONTACT US     | TERMS & CONE                                                    | NTIONS F                               | PRIVACY POLICY                      | Your workers' compensation specialist |

9

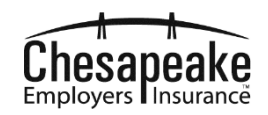

After submitting the information, the following confirmation message will display:

- If you would like to print the confirmation message, select the **PRINT & DOWNLOAD** button.
- If you are finished with the transaction, click the **THANKS I'M DONE** button.

|   | LOGIN       | ļ                                                                | Chesapeake<br>mployers Insurance<br>four workers compensation specialit | <b>(1.800.264.4943</b> )              |
|---|-------------|------------------------------------------------------------------|-------------------------------------------------------------------------|---------------------------------------|
|   |             | Ex<br>• • •                                                      | step 4 OF 4<br><b>press Pay</b>                                         | Confirmation                          |
| 9 | Po          | licy #                                                           |                                                                         | 204497823                             |
|   | Au          | thorization Code                                                 |                                                                         | 312004                                |
|   | Tra         | ansaction ID                                                     |                                                                         | 60138296266                           |
|   | Pa          | yment Method                                                     | 🚍 Visa End                                                              | 100 in XXXX0056                       |
|   | Pa          | yment Date                                                       | 02/2<br>jdo                                                             | 26/2020 11:33 AM<br>e@anywhere.com    |
|   | * Pr<br>det | nyments will be posted to your poli<br>alls will be sent to you. | cy immediately and a confirmation email v                               | vith your transaction                 |
|   |             | PRINT & DOWN                                                     | THANKS I'M DONE                                                         | $\square$                             |
|   | CONTACT US  | TERMS & CONDITIONS                                               | PRIVACY POLICY                                                          | Your workers' compensation specialist |

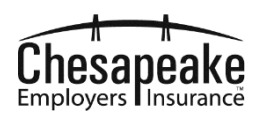

A confirmation email will be sent to the email address you provided.

| D.U.I                   | China in the matin       |
|-------------------------|--------------------------|
| ane Doe                 | Snipping information     |
| 123 Main St             |                          |
| Baltimore, MD 21212     |                          |
| ic<br>idoe@anywhere.com |                          |
| 410 123 1234            |                          |
|                         | Total: \$2000.00 (USD)   |
| Payment Information     |                          |
| Date/Time:              | 26-Feb-2020 11:33:18 EST |
| Transaction ID:         | 60138296266              |
| Payment Method:         | Vise xxxx0056            |
| Transaction Type:       | Purchase                 |
| Auth Code:              | J4VBRC                   |
| Merchant Contact Info   | ormation                 |
| Orlando Pares           |                          |
| Bellevue, WA 98004      |                          |
|                         |                          |